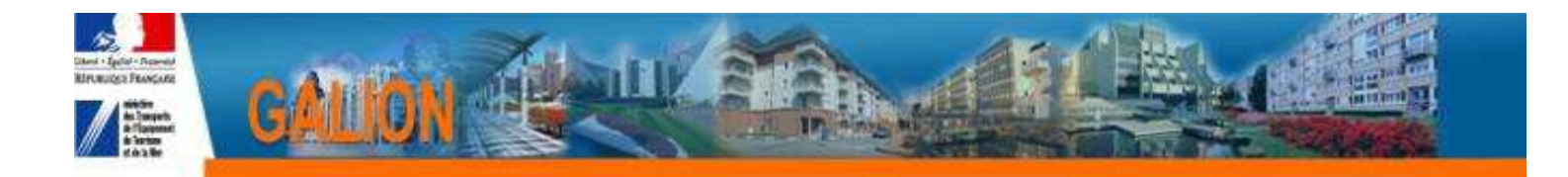

## **Utilisation de l'interface CHORUS**

## FICHE PRATIQUE N° 6

# SERVICE FAIT – la pièce justificative n'a pas été associée au service fait

✤ A ce jour les pièces justificatives suivantes ne peuvent être associées au Service Fait:

- décision de clôture signée
- état des dépenses réalisée signé du bailleur
- plan de financement définitif
- prix de revient

#### ℜQuand une PJ n'a été pas correctement associée au SF :

> Dans la rubrique «Gestion des fichiers » du dossier concerné

| ≻ Le « NI                      | )PJ SF »(         | est à « 0 »                       |            |            |      |           |
|--------------------------------|-------------------|-----------------------------------|------------|------------|------|-----------|
| Caractéristiques du dossie     |                   |                                   |            |            |      |           |
| Code - Description : 2015DD044 | 0241 - Ker Rivaud |                                   |            |            |      |           |
| Nature : Offre Nouve           | lle               | Commune : La Baule-Escoublac      |            |            |      |           |
| Type : Prévisionne             |                   | État : Contrôlé                   |            |            |      |           |
| Pièces Justificatives          |                   |                                   |            |            |      |           |
|                                |                   |                                   |            |            |      |           |
|                                |                   | Liste des pièces justificatives   |            |            |      |           |
| ▲ Code                         | > Date            | Nom de la pièce justificative     | ► Nb PJ EJ | > Nb PJ SF | Tél. | Vis. Sup. |
| PJ119051                       | 29/06/2016        | CHORUS_PJ_DEMANDE_PAIEMENT2.pdf   | 0          | •          | 7.   |           |
| PJ117326                       | 14/12/2015        | HABITAT44_Ker Rivaud_LA BAULE.pdf | 1          | 0          | 7.   |           |

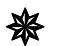

La PJ n'est pas associée au SF.

Il faut recommencer le téléversement et l'association avec la méthode suivante :

| 🌭 Supprimer la PJ                                |                                   |                  |  |  |  |  |  |
|--------------------------------------------------|-----------------------------------|------------------|--|--|--|--|--|
| $\triangleright$                                 | En cliquant sur 🚺 de              | e la colonne Sup |  |  |  |  |  |
| $\triangleright$                                 | Saisir le motif de la supp        | pression         |  |  |  |  |  |
| $\triangleright$                                 | Clic sur « Valider la suppression |                  |  |  |  |  |  |
| nformation de la pièce iustificative à supprimer |                                   |                  |  |  |  |  |  |

| internation de la                          | piece Justineutive d supprinter     |                   |   |                        |                        |
|--------------------------------------------|-------------------------------------|-------------------|---|------------------------|------------------------|
| Code :                                     | PJ119051                            | Date : 29/06/2016 |   |                        |                        |
| Nom :                                      | CHORUS_PJ_DEMANDE_PAIEMENT2.pdf     |                   | T |                        |                        |
| Maître d'Ouvrage ou<br>Entité Gestionnaire | DDTM Loire Atlantique (DDE44 stage) |                   | Ĩ |                        |                        |
| Type :                                     | Certificat pour paiement            |                   |   |                        |                        |
| Description :                              | CHORUS_PJ_DEMANDE_PAIEMENT2.pdf     |                   | T |                        |                        |
| Motif de la<br>suppression                 |                                     |                   | T |                        |                        |
|                                            |                                     |                   |   | Annuler la suppression | Valider la suppression |

> Confirmer la suppression

#### ♦ Ajouter une nouvelle PJ

### ✤Pour pouvoir ajouter une PJ le service fait doit être à l'état « A envoyer »

Clic sur « Ajouter »

| Ajouter une pièce justificative |                                                                                                  |            |        |  |  |  |  |  |
|---------------------------------|--------------------------------------------------------------------------------------------------|------------|--------|--|--|--|--|--|
| * Pièce justificative :         | C:Users/michele.gadealDocuments/GALION WEB/FORMATION GALION WEB/FORMATION GW DDEA EMP Parcouric_ |            |        |  |  |  |  |  |
| * Type :                        | Certificat pour paiement                                                                         |            |        |  |  |  |  |  |
|                                 |                                                                                                  | Téléverser | Retour |  |  |  |  |  |

- > Clic sur « parcourir » pour aller chercher le fichier PDF
- > Choisir un type »
- > Clic sur « Téléverser »

| Détails de la pièc                         | justificative                       |                   |             |
|--------------------------------------------|-------------------------------------|-------------------|-------------|
| Code :                                     | PJ119052                            | Date : 29/06/2016 |             |
| Nom :                                      | CHORUS_PJ_DEMANDE_PAIEMENT.pdf      |                   |             |
| Maître d'Ouvrage ou<br>Entité Gestionnaire | DDTM Loire Atlantique (DDE44 stage) |                   | [           |
| * Type :                                   | Certificat pour paiement            |                   |             |
| Description :                              | CHORUS_PJ_DEMANDE_PAIEMENT.pdf      |                   |             |
|                                            |                                     |                   | Enregistrer |

Clic sur « enregistrer »

#### 🌭 Associer la PJ au SF

> Dans le cadre « Liste des Services Faits associées »

| List | Liste des Services Faits associés |                     |                          |           |           |      |  |  |  |  |
|------|-----------------------------------|---------------------|--------------------------|-----------|-----------|------|--|--|--|--|
|      |                                   |                     | Liste des services faits |           |           |      |  |  |  |  |
|      | <ul> <li>Date</li> </ul>          | Nature de l'échange | Statut                   | N° Galion | N° Chorus | Sup. |  |  |  |  |
|      |                                   |                     | Aucun service fait assoc | ié        |           |      |  |  |  |  |
|      |                                   |                     |                          |           |           |      |  |  |  |  |
|      | Services faits :                  | Associer SF         |                          |           |           |      |  |  |  |  |

> Sélectionne dans le menu déroulant le service fait concerné

| iste des Services Faits associés |                     |                           |             |             |      |
|----------------------------------|---------------------|---------------------------|-------------|-------------|------|
|                                  |                     | Liste des services faits  |             |             |      |
| 🔺 Date                           | Nature de l'échange | ♦ Statut                  | ▶ N° Galion | ► Nº Chorus | Sup. |
|                                  |                     | Aucun service fait associ | ié          |             |      |
| Services faits : 113151          | Associer SF         |                           |             |             |      |
| ➢ Clic sur <sup>⊕</sup>          | Associer SF         |                           |             |             |      |

Le SF passe en statut « Attente numéro Chorus »

| L  | iste des Services Faits associés |                     |                          |             |           |      |
|----|----------------------------------|---------------------|--------------------------|-------------|-----------|------|
|    |                                  |                     | Linte das somvious faits |             |           |      |
| 1. |                                  |                     | Liste des services faits | i ana an ta |           |      |
|    | ▲ Date                           | Nature de l'échange | ♦ Statut                 | N° Galion   | N° Chorus | Sup. |
|    | 29/06/2016                       | FEN0159A            | Attente numéro Chorus    | 113151      |           |      |
|    |                                  |                     |                          |             |           |      |

La PJ a été correctement associée au SF

| Car | ractéristiques     | du dossier     |                 |                                       |          |            |      |      |                 |
|-----|--------------------|----------------|-----------------|---------------------------------------|----------|------------|------|------|-----------------|
| Co  | de - Description : | 2015DD04402    | 41 - Ker Rivaud |                                       |          |            |      |      |                 |
|     | Nature :           | Offre Nouvelle |                 | Commune : La Baule-Escoublac          |          |            |      |      |                 |
|     | Туре :             | Prévisionnel   |                 | État : Contrôlé                       |          |            |      |      |                 |
| Piè | ces Justificati    | ves            |                 |                                       |          |            |      |      |                 |
|     |                    |                |                 |                                       |          |            |      |      |                 |
|     |                    |                |                 | Liste des pièces justificatives       | -        |            |      |      |                 |
|     | 🔺 Cod              | e              | Date            | Nom de la pièce justificative         | Nb PJ EJ | ▶ Nb PJ SF | Tél. | Vis. | Sup.            |
|     | PJ1190             | 52             | 29/06/2016      | CHORUS_PJ_DEMANDE_PAIEMENT.pdf        | 0        | 1          | 72   | 0    |                 |
|     | PJ1190             | 51             | 29/06/2016      | CHORUS_PJ_DEMANDE_PAIEMENT2.pdf       | 0        | 0          |      |      | P)<br>supprimée |
|     | PJ1173             | 26             | 14/12/2015      | HABITAT44_Ker Rivaud_LA BAULE.pdf     | 1        | 0          | 7.   | ۲    |                 |
| 0   |                    |                | - 1 - 2 2       | · · · · · · · · · · · · · · · · · · · |          |            |      |      |                 |

Le SF sera envoyer vers CHORUS le soir même à 20 H 00

~